# 四川省西门子授权供应商---西门子电机达州市总代理

| 产品名称 | 四川省西门子授权供应商西门子电机达州市总<br>代理                     |
|------|------------------------------------------------|
| 公司名称 | 广东湘恒智能科技有限公司                                   |
| 价格   | .00/件                                          |
| 规格参数 | 西门子PLC:西门子伺服电机<br>西门子触摸屏:西门子电缆<br>西门子变频器:西门子模块 |
| 公司地址 | 惠州大亚湾澳头石化大道中480号太东天地花园2<br>栋二单元9层01号房(仅限办公)    |
| 联系电话 | 13510737515 13185520415                        |

## 产品详情

西门子S7-200 SMART PLC采用的编程软件为Step7-Micro/WIN

SMART,在该编程软件中,组态PID控制回路,专门有一个工具,叫PID指令向导(PID Wizard),在编程时,只需要按照向导步骤一步一步操作,可以完成大多数PID功能的编程,编程人员只需要在主程序中调用PID向导生成的子程序,即可完成PID控制程序的组态。该PID向导既可以生成模拟量输出PID控制算法,也支持开关量输出;既支持连续自动调节,也支持手动参与控制。建议用户使用此向导对PID编程,以避免不必要的错误。(建议编程时,采用比较新的编程软件版本)

一、 PID向导编程步骤

使用以下方法之一打开 PID 向导:

在Micro/WIN SMART中的工具菜单中选择PID向导:

在项目树中打开"向导"文件夹,然后双击"PID",或选择"PID"并按回车键。

图2. 选择PID向导

第一步:定义需要配置的PID回路号

在此对话框中选择要组态的回路。最多可组态 8 个回路。在此对话框上选择回路时, PID 向导左侧的树视图随组态该回路所需的所有节点一起更新。

### 图3. 选择需要配置的回路

第二步:为回路组态命名

可为回路组态自定义名称。此部分的默认名称是"回路 x",其中" x"等于回路编号。

#### 图4. 为PID回路命名

第三步:设定PID回路参数

#### 图5. 设置PID参数

图5中定义了PID回路参数,这些参数都应当是实数:

增益:即比例常数,默认值=1.00。

积分时间:如果不想要积分作用可以将该值设置很大(比如10000.0),默认值=10.00。

微分时间:如果不想要微分回路,可以把微分时间设为0,默认值=0.00。

采样时间:是PID控制回路对反馈采样和重新计算输出值的时间间隔,,默认值=1.00。在 向导完成后,若想要修改此数,则必须返回向导中修改,不可在程序中或状态表中修改。

第四步:设定回路过程变量

#### 图6. 设定PID输入过程变量

1、指定回路过程变量 (PV) 如何标定。可以从以下选项中选择:

单极性:即输入的信号为正,如0-10V或0-20mA等

双极性:输入信号在从负到正的范围内变化。如输入信号为±10V、±5V等时选用

选用20%偏移:如果输入为4 - 20mA则选单极性及此项,4mA是0 - 20mA信号的20%,所以选20% 偏移,即4mA对应5530,20mA对应27648。

温度 x 10 ° C

温度 x 10 ° F

2、反馈输入取值范围

在a.设置为单极时,缺省值为0-27648,对应输入量程范围0-10V或0-20mA等,输入信号为正 在a.设置为双极时,缺省的取值为-27648-+27648,对应的输入范围根据量程不同可以是±10V、±5V等 在a.选中20%偏移量时,取值范围为5530-27648,不可改变

3、在"标定"(Scaling)参数中,指定回路设定值(SP)如何标定。默认值是 0.0 和 100.0 之间的一个实数。

第五步:设定输入回路输出选项